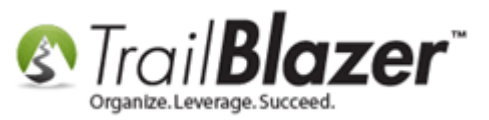

Author: Kristenson, Joel Last Updated: 2016-09-28

#### **Overview**

This article walks through the steps to **delete** or **rename** a <u>saved search query</u>. The steps were simplified in 2016 when our lead developer James Gibson developed a simple right-click method to complete this task—it used to require multiple steps.

**Tip:** This <u>video playlists</u> will get you up to speed on how to create queries (searches) which is one of the most important things you can learn to leverage the Trail Blazer software.

#### <u>Steps</u>

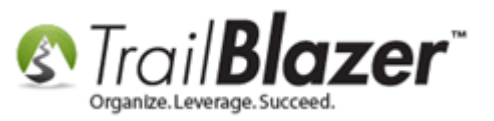

Navigate to the list where the saved query resides i.e. Voters/Donors, Contributions, Pledges, Thank-You Letters, etc. In my example I used the Contacts (Voters/Donors) list.

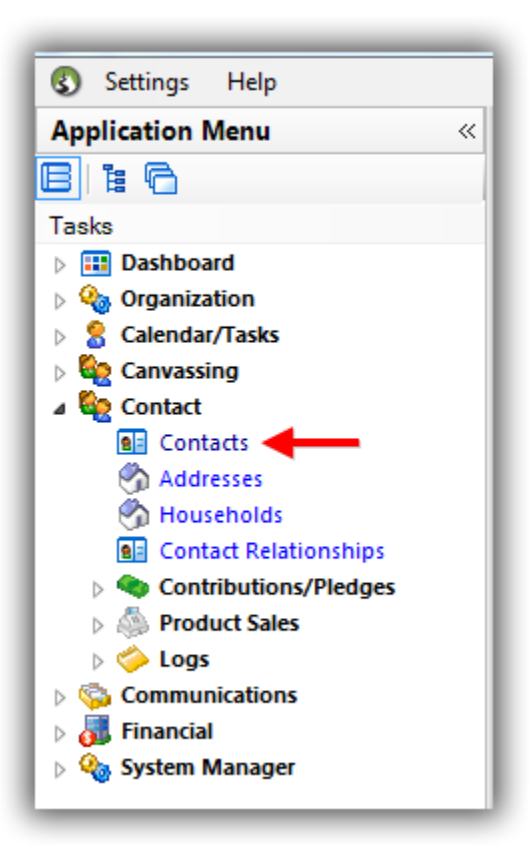

Navigate to the **Favorites** tab.

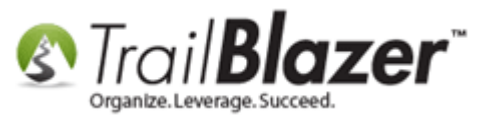

# Navigate to the 'Favorites' tab. Note: saved searches \*only\* reside in the list they were built in.

| 🦘 Search 🔖 Reset   🕂 New   🚍 🛅 🗁   🔚 🜁 🤔 🧊   File 🗸 Edit 🖌 🛞 🎥 Include Other   Contacts                                                                                                    |           |      |  |  |  |  |  |  |  |
|----------------------------------------------------------------------------------------------------|-----------|------|--|--|--|--|--|--|--|
|                                                                                                    |           |      |  |  |  |  |  |  |  |
| Favorites General Address Household Attribute Canvass Relation Contribute Pledge Event Sales Log A                                                                                                    | Admin SQL |      |  |  |  |  |  |  |  |
|                                                                                                    |           |      |  |  |  |  |  |  |  |
| Image: Normalized state of the state of the state of |           |      |  |  |  |  |  |  |  |
| 📑 Edit   🌐 Sort 🜐 Format 🗸 🚎 Wrap   🏝 Export 🖕 Print   🥅 Detail 🖪 Summary 🕕 🚍   🥅 Pivot                                                                                                    |           |      |  |  |  |  |  |  |  |
| Contacts [ 0 records found ]                                                                                                    |           |      |  |  |  |  |  |  |  |
| ID     Title     Last Name     First Name     Address<br>Type     Street                                                                                                    | Street 2  | City |  |  |  |  |  |  |  |
| 0                                                                                                    |           |      |  |  |  |  |  |  |  |

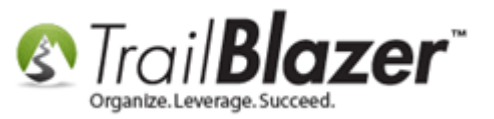

**Right-click** on the favorite search you want to either rename or delete. *In my example I right-clicked on one called 'Active (Individual) Members this Year w/Email'.* 

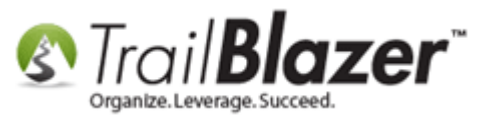

## Right-click on the favorite you want to either rename or delete.

|                                                                                                  |           |      |       | _           |  |  |  |  |  |
|--------------------------------------------------------------------------------------------------|-----------|------|-------|-------------|--|--|--|--|--|
| 🦘 Search 🔖 Reset   🕂 New 🔚 🧰 😁   🔚 🌁 🤔 🗐   File 🗸 Edit 🗸 💋 🎥 Include Other   Contacts            |           |      |       |             |  |  |  |  |  |
|                                                                                                  |           |      |       |             |  |  |  |  |  |
| Favorites General Address Household Attribute Canvass Relation Contribute Pledge Event Sales Log | Admin SQL |      |       |             |  |  |  |  |  |
|                                                                                                  |           |      |       |             |  |  |  |  |  |
| Tavorite Searches                                                                                |           |      |       |             |  |  |  |  |  |
| 10k and Over 1 Time Donors                                                                       |           |      |       |             |  |  |  |  |  |
| Companies that Match Donations                                                                   |           |      |       |             |  |  |  |  |  |
| 🔲 Idividual Donors Who Gave Both Last Year & 📑 Properties                                        |           |      |       |             |  |  |  |  |  |
| LYBUNT (Last Year But Unfortunately Not Thi                                                      |           |      |       |             |  |  |  |  |  |
| TP.                                                                                              |           |      |       |             |  |  |  |  |  |
|                                                                                                  |           |      |       |             |  |  |  |  |  |
|                                                                                                  |           |      |       |             |  |  |  |  |  |
|                                                                                                  |           |      |       |             |  |  |  |  |  |
|                                                                                                  |           |      |       |             |  |  |  |  |  |
| 📑 Edit   🌐 Sort 🌐 Format 🗕 🚎 Wrap   🏝 Export 🔈 Print   🧰 Detail 💽 Summary 👖 🚍   🗰 Pivot          |           |      |       |             |  |  |  |  |  |
| Contacts [ 0 records found ]                                                                     |           |      |       |             |  |  |  |  |  |
| ID     Title     Last Name     First Name     Address<br>Type     Street                         | Street 2  | City | State | Zip<br>Code |  |  |  |  |  |
| 2 0                                                                                              |           |      |       |             |  |  |  |  |  |

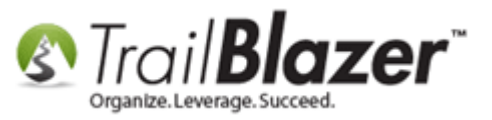

To rename the favorite select **Rename...** > provide a new name > Click **[OK]**. *Example below*.

#### To rename a favorite create a new name and click OK.

|                                                                                                    | -        |         |            |             |                      |                                |            |             |           |          |           |          |       |              |       |   |
|----------------------------------------------------------------------------------------------------|----------|---------|------------|-------------|----------------------|--------------------------------|------------|-------------|-----------|----------|-----------|----------|-------|--------------|-------|---|
| avorites                                                                                                    | General  | Address | Household  | Attribute   | Canvass              | Relation                       | Contribute | Pledge      | Event     | Sales    | Log       | Admin    | SQL   |              |       |   |
| 0                                                                                                    |          |         |            |             |                      |                                |            |             |           |          |           |          |       |              |       |   |
| <b>6</b>                                                                                                    |          |         |            |             |                      |                                |            |             |           |          |           |          |       |              |       |   |
| <ul> <li>10k and Over 1 Time Donors</li> <li>Active (Individual) Members this Year w/Email</li> <li>Companies that Match Donations</li> <li>Idividual Donors Who Gave Both Last Year &amp; This Year</li> <li>LYBUNT (Last Year But Unfortunately Not This)</li> </ul> |          |         |            |             | Rename S<br>Saved Se | aved Sea<br>arch Nan<br>Curren | ne<br>t: 4 | Active (Inc | lividual) | Member   | s this Ye | ar w/Ema | ill 🛛 |              |       |   |
|                                                                                                    |          |         |            |             |                      | +                              |            | New:        |           | Members  | TY w/Em   | ail      |       |              |       | l |
|                                                                                                    |          |         |            |             |                      | -                              |            | -           | -         | -        | -         | 0        | ОК    | 0 <b>(2)</b> | ancel |   |
| Edit                                                                                                    | 🖽 Sort 🖡 | 📑 Forma | at 👻 🔜 Wra | ap 🛛 🖹 🖁 Ex | port 🚴 🖡             | Print 🛛 🥅                      | Detail 🗔   | Summar      | у 🎹       | <b>-</b> | Pivot     |          |       |              |       |   |

To delete the favorite select **Delete** > click **[OK]**. *Example below*.

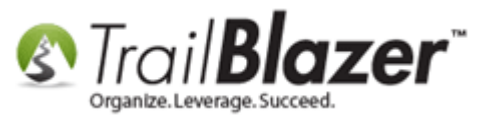

### To delete a favorite click [OK].

| 🦘 Searc                                                                                       | :h 🔖 Reset   🕂 New   🚍 📾 🗂   🗟 🜁 🤔 🧊   File                                                                                             | e 🝷 Edit 🝷 🛞 🎥 Include Other   Contacts                                   |  |  |  |  |  |  |
|-----------------------------------------------------------------------------------------------|----------------------------------------------------------------------------------------------------|---------------------------------------------------------------------------|--|--|--|--|--|--|
|                                                                                               |                                                                                                    |                                                                           |  |  |  |  |  |  |
| Favorites                                                                                     | General Address Household Attribute Canvass Relation                                                                                    | Contribute Pledge Event Sales Log Admin SQL                               |  |  |  |  |  |  |
| ٥                                                                                             |                                                                                                    |                                                                           |  |  |  |  |  |  |
|                                                                                               | Favorite Searches                                                                                                    |                                                                           |  |  |  |  |  |  |
|                                                                                               | 10k and Over 1 Time Donors     Active (Individual) Members this Year w/Email                                                            | Warning                                                                   |  |  |  |  |  |  |
|                                                                                               | Companies that Match Donations<br>Idividual Donors Who Gave Both Last Year & This Year<br>LYBUNT (Last Year But Unfortunately Not This) | Favorite "Active (Individual) Members this Year w/Email" will be deleted. |  |  |  |  |  |  |
|                                                                                               |                                                                                                    | OK Cancel                                                                 |  |  |  |  |  |  |
| 🚟 Edit - 🎟 Sort - 🎟 Format 🛪 📼 Wran - 🖎 Export - 🚵 Print - 🗐 Detail 🝙 Summany - 🕕 🚍 - 🥅 Piyot |                                                                                                    |                                                                           |  |  |  |  |  |  |

If you ever make a mistake by accidently deleting a favorite that you didn't mean to you can <u>roll-it-back</u>.

The related resources below link to a wide variety of articles and videos related to queries, and formatting.

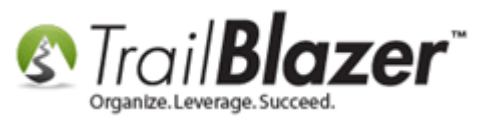

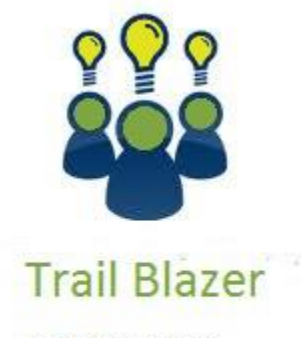

- YouTube Channel - Knowledge Base Articles
- 3rd Party Resources

#### **Related Resources**

Article: Save and Load a Search Query as a (Dynamic) Search Favorite

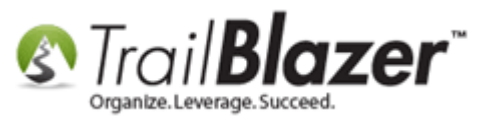

Article: How to Create a Donor LYBUNT Search Query (Donors Who Gave Last Year But Unfortunately Not This Year) and How to Save and Load it as a Search Favorite Article: Querying by Email Article: How to Use the NOT Attribute and Query for Records Tagged with It Article: SQL Wildcards Article: Advanced Queries - the SQL Tab Article: What Donors Have Increased Giving Over Last Year? Article: Creating and Saving Default Formats for Reporting with the Grid Article: How to Create a Year-by-Year Giving History Report using Filtered Contribution Columns in the Grid – Primarily for Nonprofits Article: Add Attributes, Attribute Dates, and Attribute Notes to the Grid by Formatting them in as Columns Video: Getting Started 102 – Beginning Queries Video: Favorites Deleting Saved Queries Video: Getting Started 104 – Queries with Wildcards Video: Favorite – Update and Delete Favorite Video: Reporting 102 – Quick Reports and Export Video: Reporting 105 – Pivots – summary reporting

### **Trail Blazer Live Support**

🛈 Phone: 1-866-909-8700

Email: <u>support@trailblz.com</u>

**Facebook:** <u>https://www.facebook.com/pages/Trail-Blazer-Software/64872951180</u>

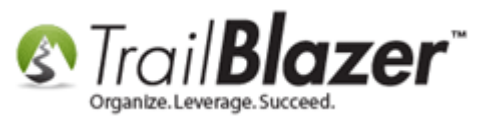

#### **Twitter:** <u>https://twitter.com/trailblazersoft</u>

\* As a policy we require that you have taken our intro training class before calling or emailing our live support team.

<u>*Click here*</u> to view our calendar for upcoming classes and events. Feel free to sign up other members on your team for the same training.

\* After registering you'll receive a confirmation email with the instructions for how to log into the <u>GoToMeeting</u> session where we host our live interactive trainings.

\* This service *is* included in your contract.